# Quick Start for Online Teaching (ITSC-QSOT)

Last Modified on 22/07/2025 10:06 am HKT

### Level:

Beginner

## **Course Structure:**

This course introduces the following platforms:

- Blackboard (Ultra Course View)
- FeedbackFruits
- H5P
- Gradescope
- Panopto
- Zoom

In some parts, at the end, you could go through the questions in 'Test your understanding' – don't worry if you don't know the answers, hints are included in the questions. After taking the tests, you can check the results on Gradebook.

### Additional reminders:

• Some features mentioned in this online course may be different from / unavailable in CUHK Blackboard environment. If you have questions, please contact us at ITSC Service Desk (https://servicedesk.itsc.cuhk.edu.hk (https://servicedesk.itsc.cuhk.edu.hk ().

## Steps to self-enroll to the course and start learning:

- 1. Visit https://blackboard.cuhk.edu.hk/ultra/courses/\_215019\_1/outline.
- 2. Log in through CUHK Login Page.
- 3. Click Submit.

| Self Enrollment                           |        |        |
|-------------------------------------------|--------|--------|
| ENROLL IN COURSE:                         |        | _      |
| Instructor:                               |        |        |
| Categories:<br>Education:Higher Education |        |        |
| Click <b>Submit</b> to proceed.           | Cancel | Submit |

4. Click OK. You have successfully enrolled in the online course.

| Self En                    | rollment                                |                                               |     |
|----------------------------|-----------------------------------------|-----------------------------------------------|-----|
| Success:<br>Thursday, June | enrolled in<br>10, 2021 12:30:32 PM HKT | . Select <b>OK</b> to continue to the course. |     |
|                            |                                         |                                               | ←ок |

Contact us: ITSC Service Desk (https://servicedesk.itsc.cuhk.edu.hk (https://servicedesk.itsc.cuhk.edu.hk/)) / elearning@cuhk.edu.hk